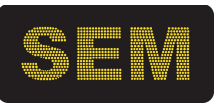

## Wyświetlacz przemysłowy tekstowy swobodnie programowalny

# LD120/128-RGY-...-Z-ETH

## z interfejsem Ethernet

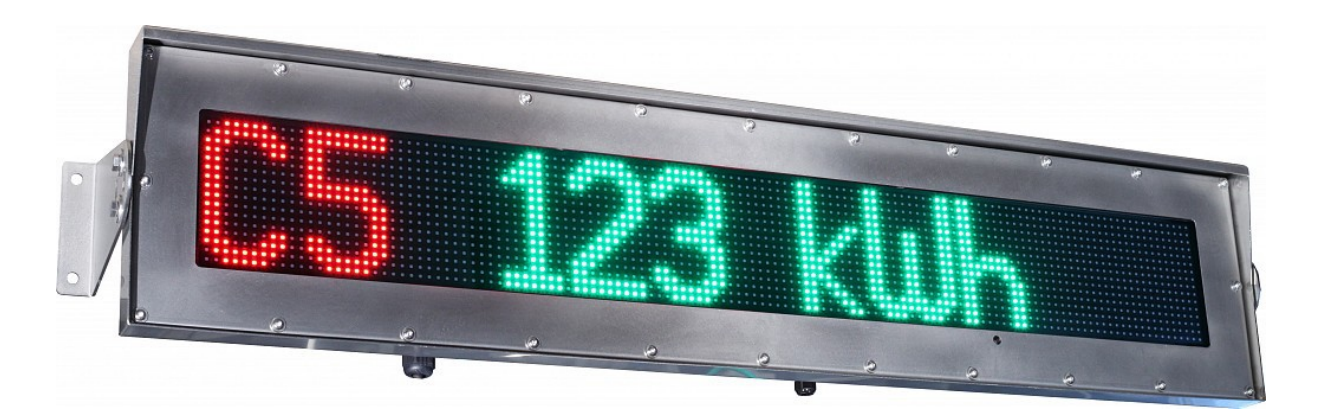

## Instrukcja obsługi

Wersja 1r02

## Stosowana symbolika:

| SYMBOL | OPIS                                                                                                    |
|--------|----------------------------------------------------------------------------------------------------|
| Â      | Ostrzeżenie o niebezpieczeństwie porażenia elektrycznego.                                                                                              |
|        | Ostrzeżenie o konieczności ścisłego stosowania informacji zawartych w dokumentacji dla zapewnienia bezpieczeństwa i pełnej funkcjonalności urządzenia. |
| Ι      | Informacje szczególnie przydatne przy instalacji i eksploatacji urządzenia.                                                                            |
| X      | Informacja o postępowaniu ze zużytym sprzętem                                                                                                    |

## 1. IFORMACJE OGÓLNE

- 1.1. Charakterystyka
- 1.2. Podstawowe funkcje
  - 1.2.1 Wbudowany webserwer
  - 1.2.2 Programowalna matryca LED
  - 1.2.3 Protokół Modbus TCP
- 1.3. Warunki bezpieczeństwa
- 1.4. Zakłócenia radioelektryczne
- 1.5. Oznaczenia
- 2. INSTALACJA WYŚWIETLACZA
  - 2.1. Zawartość opakowania
  - 2.2. Konstrukcja i montaż
  - 2.3. Podłączenie elektryczne
- 3. OBSŁUGA WYŚWIETLACZA

3.1 Konfiguracja 3.2

- 4. TABLICE CZCIONEK
- 5. KONSERWACJA
- 6. DANE TECHNICZNE
- 7. HISTORIA MODYFIKACJI
- 8. INFORMACJA O POSTĘPOWANIU ZE ZUŻYTYM SPRZĘTEM

## 1. INFORMACJE OGÓLNE

#### 1.1. Charakterystyka

Wyświetlacze LD120 są przeznaczone do prezentowania informacji tekstowych i cyfrowych przesyłanych przez sieć Ethernet w systemach pomiaru, nadzoru i kontroli. Komunikacja odbywa się przez sieć Ethernet z wykorzystaniem protolkołu Modbus TCP.

Wyswitelacze te zaprojektowano do pracy na zewnątrz i wewnątrz pomieszczeń w warunkach przemysłowych, w dużym zapyleniu i wilgotności. Ich szczelna obudowa wykonana jest z blachy nierdzewnej lub kwasoodpornej - trwałej i odpornej na uszkodzenia.

#### 1.2. Podstawowe funkcje

1.2.1 Wbudowany webserwer

LD120 mają wbudowany webserwer, dzięki czemu można je konfigurować przez sieć z użyciem przeglądarki html.

#### 1.2.2 Swobodnie programowlna matryca LED

Wyświetlacze tekstowe LD120 są swobodnie programowalne. Użytkownik może określać podział ekranu na sektory, aby stworzyć na ekranie "tabelę" do wyświetlania danych, podobnie jak w arkuszu kalkulacyjnym. Programowanie ekranu polega na wysyłaniu danych definiujących sektory i atrybutów tekstu w tych sektorach. W tak zaprogramowanych sektorach umieszcza się dane użytkowe w formacie ASCII. Programowanie i wysyłanie danych jest możliwe z użyciem protokołu Modbus TCP.

Dla matrycy LED trzeba określić sektory, podając koordynaty ich narożników, jak pokazano na poniższym rysunku. Sektory mają oznaczanie od S1 do S8. Każdy sektor może mieć inne atrybuty wyświetlania tekstu, takie jak wielkość znaków, rodzaj czcionki, odstęp między znakami, kolor i wyrównanie.

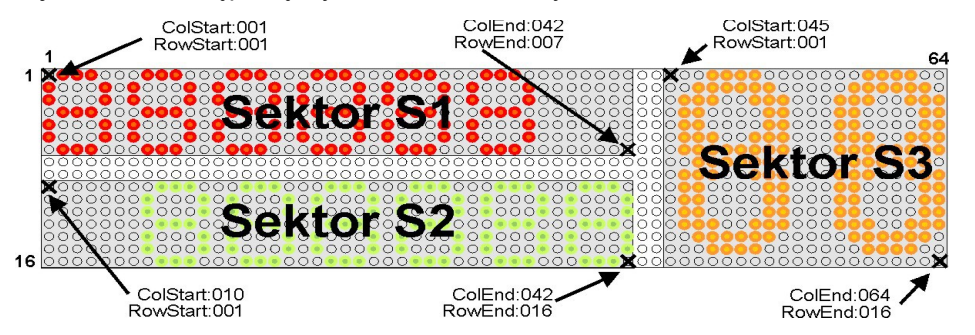

Programowanie może mieć charakter statyczny (zapisanie atrybutów sektorów do pamięci trwałej) lub charakter dynamiczny (atrybuty sektorów zmieniane są na bieżąco) - gdy przesyła się teksty razem z atrybutami. Najprostsza obsluga, to statyczne skonfigurowanie sektorów, a potem wysyłanie tylko tekstów do wyświetlenia. Należy pamiętać, że dynamiczne dane sektorów są pamiętane póki urządzenie jest zasilane.

Domyśłnie, wyświetlacz jest skonfigurowany na jeden sektor (S1) zajmujący cały ekran.

#### 1.2.3 Protokół Modbus TCP

Wyświetlacze pracując w sieci Ethernet z protokołem Modbus TCP umożliwiają wyświetlanie dowolnych znaków ASCII (strona kodowa: CP1250 – Windows CE, CP1252 – ISO8859-1 (Latin 1) lub ISO8859-2 (Latin 2) ).

Wyświetlacz działa w trybie serwera - poprzez wbudowaną kartę eternetową otwiera na porcie 502 (wartość domyślna) gniazdo (socket) i nasłuchuje. Obsługuje pakiety ModBus TCP, gdzie na stałe ustawiony jest kod funkcji na 16 = 0x10 czyli zapis grupy rejestrów, oraz adres "slave" o stałej wartości 1 = 0x01, oraz adres rejestru (patrz załączona do niniejszej instrukcji "Tablica rejestrów")

Przykladowa ramka protokół ModBus TCP dla funkcji 16 (zapis grupy rejestrów) wygląda następująco ( część ramki jedakową z protokołem Modbus RTU, ale bez CRC)

00 01 00 00 00 00 01 10 00 A1 00 03 06 54 45 53 54 00 00 00 01 – identyfikator pakietu 00 00 – padding (4 zera zawsze) 00 0D – długość następujących danych – liczba bajtów (0x000D = 13) 01 – adres Slave 10 – funkcja 16 - zapis grupy rejestrów (nawet gdy zapisujemy tylko jeden) 00 A1 – adres pierwszego rejestru 00 03 – ilość zapisywanych rejestrów 06 – ilość zapisywanych Bajtów 54 45 53 54 00 00 – znaki ASCII: TE ST nullnull Na końcu w pakiecie RTU znajduje się jeszcze CRC (16 bitowe) ale tu jest pominięte, gdyż w ramce TCP zostaje ono

wycięte, a CRC jest obliczane dla całej ramki (pakietu) ethernetowego.

Powyższa ramka powduje wyświetlenie napisu TEST (w sektorze S1)

## 1.3. Warunki bezpieczeństwa

Wyświetlacz jest przeznaczony do stosowania w instalacjach o napięciu bezpiecznym.

Zasady bezpiecznej eksploatacji:

-zapoznać się z instrukcją obsługi przed montażem i eksploatacją wyświetlacza,

-ściśle stosować się do instrukcji obsługi,

-wyłączyć zasilanie w czasie montażu i podłączenia wyświetlacza,

-nie używać wyświetlacza w atmosferze palnej i grożącej wybuchem,

-eksploatować wyświetlacz w warunkach klimatycznych odpowiednich do podanego stopnia ochrony obudowy

-zapewnić wentylację utrzymującą temperaturę pracy w dopuszczalnych granicach,

-nie używać wyświetlacza w stanie uszkodzenia.

## 1.4. Zakłócenia radioelektryczne

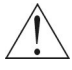

Urządzenie spełnia wymagania EMC w zakresie normy EN 61326-1 dla środowiska przemysłowego.

W środowisku przemysłowym o wyjątkowo dużym poziomie zakłóceń oraz przy nieprawidłowo wykonanym podłączeniu wyświetlacz może podlegać zakłóceniom.

Celem zapobieżenia wpływowi zakłóceń na pracę wyświetlacza zaleca się:

- montowanie wyświetlacza w oddaleniu od urządzeń elektroenergetycznych,

- prowadzenie przewodów dołączonych do wyświetlacza z dala od przewodów elektroenergetycznych
- stosowanie skręconych i/lub ekranowanych przewodów pomiarowych i komunikacyjnych,
- stosowanie uziemienia zgodnie z dokumentacją,
- stosowanie dodatkowych odgromników na liniach długich, wychodzących poza obręb budynków,
- stosowanie dodatkowych filtrów przeciwzakłóceniowych w przypadku nieuniknionego sąsiedztwa z urządzeniami elektrycznymi dużej mocy.

## 1.5. Oznaczenia

## LD 120/128 - RGY - 24 - Z - ETH

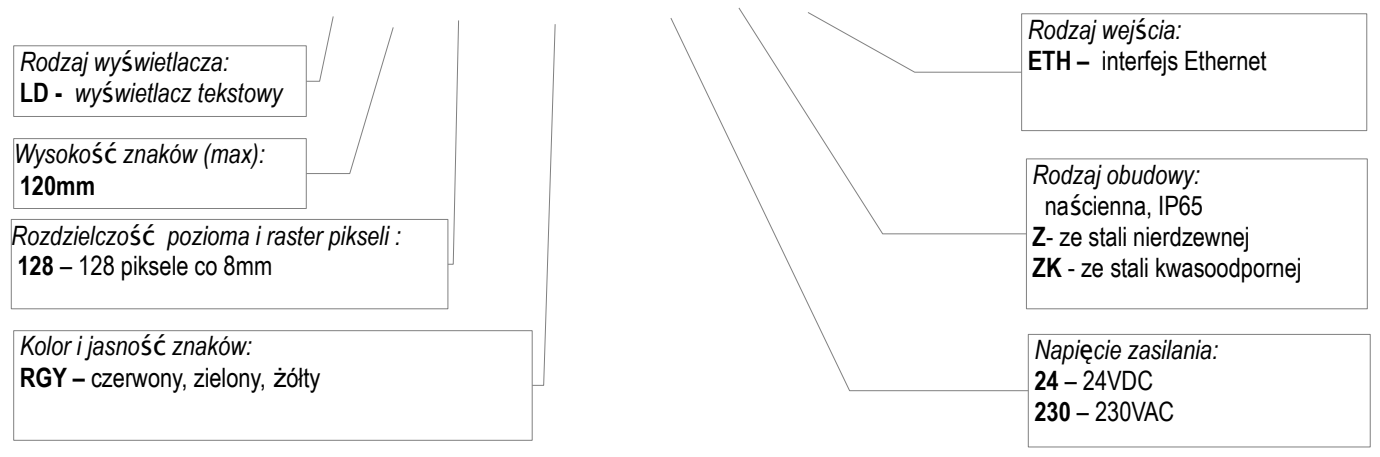

Rys.1 Sposób oznaczania wyświetlaczy LD120-...-Z

## 2. INSTALACJA WYŚWIETLACZA

#### 2.1. Zawartość opakowania.

Opakowanie fabryczne wyświetlacza zawiera:

| - | wyświetlacz             | 1 szt. |
|---|-------------------------|--------|
| _ | instrukcja obsługi      | 1 kpl. |
| _ | wtyk zasilania          | 1 szt. |
| _ | wtyk RJ45 + osłona IP65 | 1 kpl. |

#### 2.2. Konstrukcja i montaż

Obudowa wyświetlacza wykonana jest ze stali nierdzewnej, a okno matryc LED z poliwęglanu. Wyświetlacz może być instalowany na ścianie lub suficie, z regulacją kąta pochylenia. U dołu obudowy znajdują się gniazda połączeniowe zasilania i interfejsu. Podłączenie elektryczne i obsługa nie wymagają otwierania obudowy.

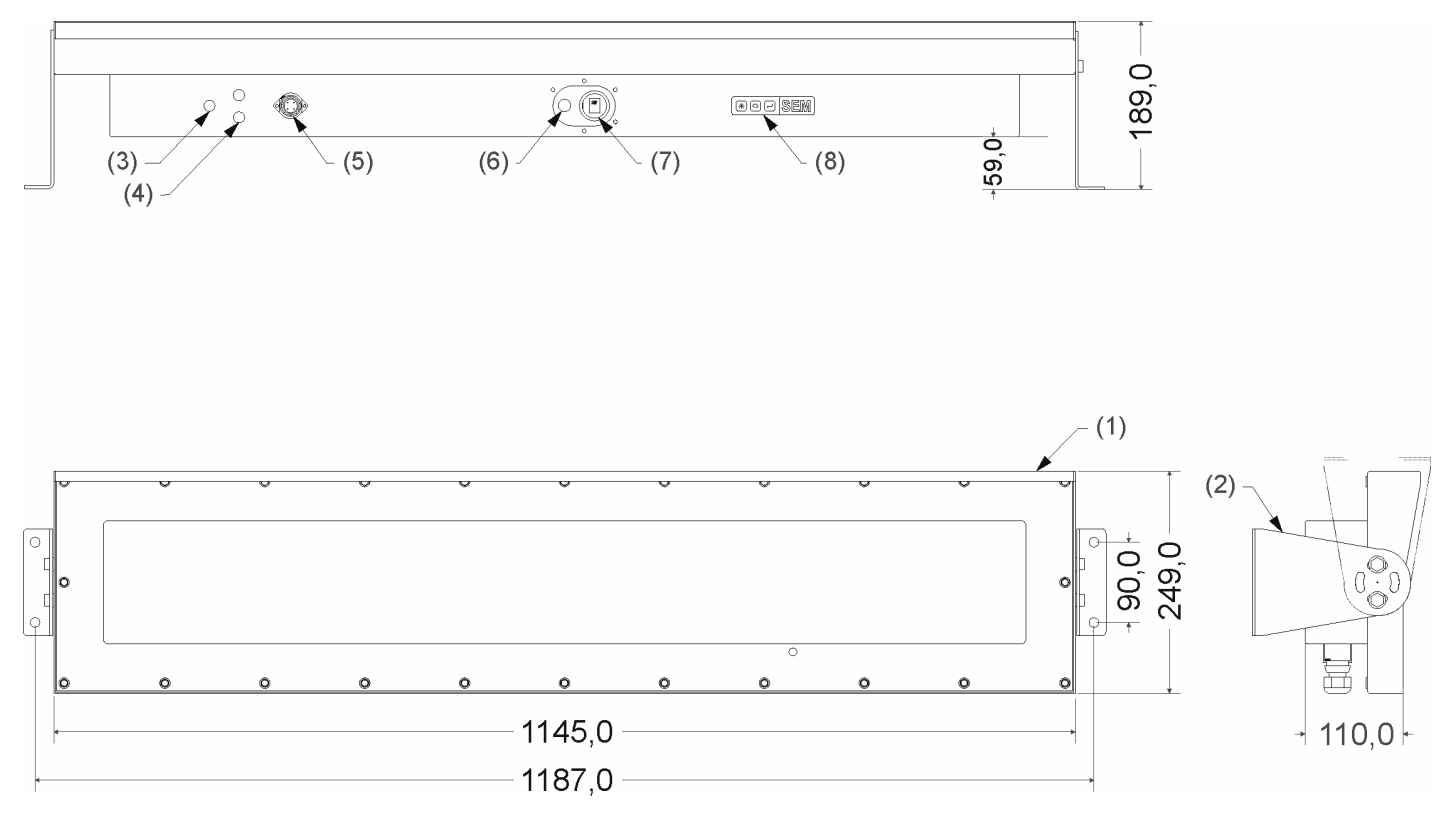

Rys. 2. Widok i wymiary wyświetlacza

- (1) obudowa
- (2) uchwyt uniwersalny (montaż ścienny lub sufitowy) z regulacją pochylenia wyświetlaczami
- (3) membrana wyrównująca ciśnienie
- (4) gniazda bezpieczników 5x20
- (5) złącze zasilania 230VAC
- (6) przycisk RESET
- (7) złącze Ethernet RJ45
- (8) klawiatura do nastaw

## 2.3. Podłączenie elektryczne

Wszystkie czynności montażu elektrycznego należy wykonywać przy wyłączonym napięciu zasilającym!
Nieprawidłowe podłączenie elektryczne wyświetlacza może spowodować jego uszkodzenie!

Podłączenie zasilania 24VDC (złącze typu SP-21/3):

| Nr | Oznaczenie | Opis               | Widok styków |
|----|------------|--------------------|--------------|
| 1  | L.         | Uziemienie/obudowa |              |
| 2  | 0V         | 0V zasilania       |              |
| 3  | +24V       | +24V zasilania     |              |

Podłączenie zasilania 230VAC (złącze typu CA-3):

| Nr | Oznaczenie | Opis                                | Widok styków |
|----|------------|-------------------------------------|--------------|
| 1  | PE         | PE - uziemienie<br>ochronne/obudowa |              |
| 1  | L          | linia fazowa                        |              |
| 2  | Ν          | linia neutralna                     |              |
| 3  |            | nie podłączony                      |              |
|    |            |                                     |              |

Gniazdo Ethernet RJ45 wykonane i połączone jest według TIA/EIA-568 . Wytk RJ45 należy okablować według rysunku pod spodem, z sugerowanym połączeniem T568A (lewa strona).

Montaż wtyku:

- poluzować nakrętkę dławnicy wtyku
- przełożyć przewód UTP przez otwór w dławnicy wtyku
- zacisnąć wtyk RJ45 zgodnie z poniższym rysunkiem
- włożyć wtyk w gniazdo
- dokręcić wtyk nakrętką
- dokręcić nakrętkę dławnicy przewodu.

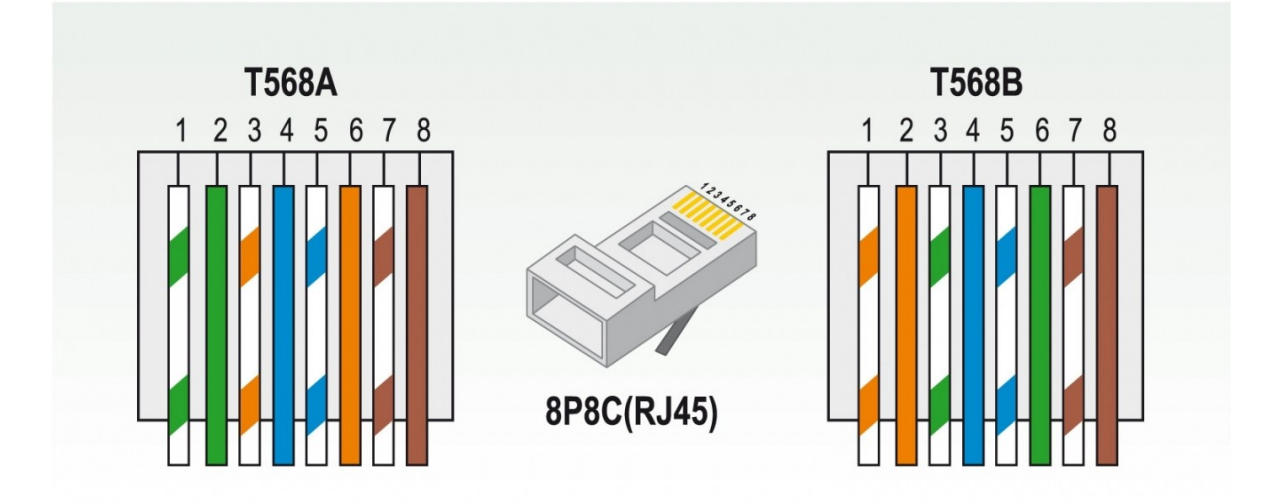

#### 3.1 Konfiguracja

Wyświetlacze standardowe są dostarczane z nastawami domyślnymi. Przygotowanie wyświetlacza do pracy wymaga zaprogramowania przez użytkownika: wyboru protokołu i jego opcji oraz parametrów transmisji i wyświetlania.

Domyślne nastawy to:

| Adres IP serwera WWW (strony) | 192.168.0.65                      |
|-------------------------------|-----------------------------------|
| Brama                         | 192.168.0.1                       |
| Maska podsieci                | 255.255.0.0                       |
| port www                      | 80                                |
| Adres serwera NTP :IP1        | 178.252.19.225                    |
| Adres serwera NTP :IP2        | 194.177.4.2                       |
| Adres serwera NTP :IP3        | 46.250.172.2                      |
| Adres serwera NTP :IP4        | 149.156.70.60                     |
| Adres serwera NTP :IP5        | 216.229.0.179                     |
| port ModBus TCP               | 502                               |
| adres Slave                   | 0x01                              |
| Funkcja                       | 16 (stała, bez możliwości zmiany) |
| Adres rejestru                | 0x00A1                            |
| Login                         | admin                             |
| Hasło                         | admin                             |

**UWAGA!!!**Na bocznej ściance wyświetlacza, pod gniazdami znajduje się przycisk RESET. Przycisk ten, przytrzymany przez czas przekraczający 10 sekund powoduje powrót nastaw fabrycznych: adresu IP urządzenia, hasła, loginu, adresu bramy (192.168.0.1), maski podsieci oraz domyślnych adresów serwerów NTP.

Konfigurację wyświetlacza wykonuje się przy pomocy przeglądarki internetowej. Aby tego dokonać należy: W urządzeniu, z którego chcemy przeprowadzić konfigurację upewnić się, że jest aktywna karta sieciowa, jej adres jest w tej samej grupie adresowej co wyświetlacz oraz że wyświetlacz jest podłączony do zasilania (świeci kropka).

Następnie trzeba uruchomić przeglądarkę internetową, a w pasku adresu wpisać: 192.168.0.65 i i kliknąć "Przejdź" (lub wcisnąć Enter). Powinna ukazać się strona:

| SDP / ModBus 4.6.142 | SEM SDP / ModBus / Telnet Interface | 11:55:17 Piątek 2024-09-06 |
|----------------------|-------------------------------------|----------------------------|
|                      |                                     | Połączono z serwerem!      |
|                      |                                     |                            |
|                      |                                     |                            |
|                      | Logowanie do Serwera                |                            |
| Login                |                                     |                            |
| Hasło                |                                     |                            |
|                      | Wprowadź                            |                            |

Wyświetlacz został wyposażony w protokół "WebSocket" który obsługują wszystkie nowoczesne przeglądarki (Chrome,I Firefox, Explorer, Edge, Opera, Maxton, Konqueror – sprawdzone) i służy do wymiany danych między przeglądarką a wyświetlaczem w czasie rzeczywistym. Aby to było możliwe ten protokół musi zestawić połączenie (na porcie 10002 – należy się upewnić czy nic nie blokuje tego portu!) czego dowodem (w wypadku sukcesu) jest na zielonym tel napis "Połączono z serwerem!" oraz migający prawej części tego zielonego paska żółty wskaźnik – kontrolka odbieranych pakietów. Pakiety danych są odbierane 4 razy na sekundę więc jest wyraźnie widać czy połączenie jest prawidłowe i aktywne.

UWAGA!!! żadne dane z i do przeglądarki nie zostaną wysłane jeżeli to połączenie nie bezie aktywne!

Brak połączenia w trybie WebSocket objawia się pustym zielonym paskiem (jeszcze nie połączony), czerwonym "zielonym" paskiem, i komunikatem "Błąd połączenia z serwerem!!!" - oraz nie "miganiem" żółtej kontrolki w prawym końcu zielonego paska. Należy wtedy – oczywiście mając pewność że podłączenie jest prawidłowe, oraz nie ma żadnych programowych blokad – przeładować stronę jeszcze raz. Aby zalogować się do webserwera wyświetlacza należy podać następujące dane:

Login – admin, Hasło - admin - i kliknąć [Wprowadź] . Następnie ukaże się strona: Czyli po prawidłowym zalogowaniu się ukazuje się pod spodem Menu – które nie jest dostępne dla nieautoryzowanego użytkownika.

W Menu są 4 przyciski: [Wyloguj] [Konfiguracja Komunikatów] [Konfiguracja Serwera] [Konfiguracja Wyświetlacza]

Przycisk [Wyloguj] ma za zadanie natychmiastowe wylogowanie i , jednocześnie, przeniesienie nas z każdej strony do strony logowania:

| SDP / ModBus 4.6.142<br>Zalogowany: admin |                         | SEM SDB / ModBus / Telne     | t Interface                 | 12:06:15 Piątek 2024-09-06 |
|-------------------------------------------|-------------------------|------------------------------|-----------------------------|----------------------------|
|                                           |                         |                              |                             | Połączono z serwerem!      |
|                                           | Konfiguracja<br>Serwera | Konfiguracja<br>Wyświetlacza | Konfiguracja<br>Komunikatów | Wyloguj                    |
|                                           |                         | Log                          | owanie do Serwera           |                            |
|                                           | Login                   |                              |                             |                            |
|                                           | Hasło                   |                              |                             |                            |
|                                           |                         |                              | Wprowadź                    |                            |

#### Przycisk [Konfiguracja Serwera] przenosi na stronę:

| SDP / ModBus 4.6         | .142 851                            | SDB / ModBup / Tolpot Interface                     |          |           | 1          | 2:12:56    | Piątek     | 2024-09-0 | 6 |
|--------------------------|-------------------------------------|-----------------------------------------------------|----------|-----------|------------|------------|------------|-----------|---|
| Zalogowany: adn          | Zalogowany: admin                   |                                                     |          |           |            | Połą       | czono z se | erwerem!  |   |
|                          | Konfiguracja<br>Serwera             | Konfiguracja<br>Komunikatów                         |          |           | w          | yloguj     |            |           |   |
|                          |                                     |                                                     |          |           |            |            |            |           |   |
|                          |                                     |                                                     | 00:08:DC | :53:45:FF |            |            |            |           |   |
|                          | Adres IP                            |                                                     | 192      | 168       | 0          | 65         |            |           |   |
|                          | Brama                               |                                                     | 192      | 168       | 0          | 30         |            |           |   |
|                          | Maska podsieci                      |                                                     |          |           |            | 0          | 0          |           |   |
|                          |                                     | Numer portu                                         |          |           |            |            |            |           |   |
|                          | Port HTTP [ 80 dor                  | nyślny ]                                            |          |           | 8          | 30         |            |           |   |
|                          |                                     |                                                     |          |           |            |            |            |           |   |
|                          |                                     | NTP                                                 |          |           |            |            |            |           |   |
|                          | 🗹 Włącz synchronizację NTP          | Synchronizuj<br>Teraz                               |          |           | Synchroniz | zacja udan | а          |           |   |
|                          |                                     | Adresy serwerów N                                   | TP       |           |            |            | _          |           |   |
|                          | IP 1 [ 178.252.19.225               | domyślny ]                                          |          | 178       | 252        | 19         | 225        |           |   |
|                          | IP 2 [ 194.177.4.2 d                | omyślny ]                                           |          | 194       | 177        | 4          | 2          |           |   |
|                          | IP 3 [ 46.250.172.2 d               | omyślny ]                                           |          | 46        | 250        | 172        | 2          |           |   |
|                          | IP 4 [ 149.156.70.60 (              | lomyślny ]                                          |          | 149       | 156        | 70         | 60         |           |   |
|                          | IP 5 [ 216.229.0.179 (              | lomyślny ]                                          |          | 216       | 229        | 0          | 179        |           |   |
|                          |                                     |                                                     |          |           |            |            |            |           |   |
|                          | Li- ( 20                            | Login i Hasło                                       |          |           |            | a dan in   | _          |           |   |
|                          | Login į max 20                      | znakow j                                            |          |           |            | admin      | _          |           |   |
|                          | Hasio [ max 20                      | znakow j                                            |          |           |            |            |            |           |   |
| Opozi                    | nienie wylogowania przy bezczynnoso | i [ 0 - bez ograniczenia, 1 - 999 min ]             |          |           |            | 0          |            |           |   |
|                          |                                     | Konfiguracja portu R                                | \$485    |           |            |            |            |           |   |
|                          |                                     | Liczba bitów / s (Baud)                             |          |           |            |            |            | 115200    | ~ |
|                          |                                     | Parzystość [ 0-Brak, 1-Even, 2-Odd ]                |          |           |            |            |            | 0         |   |
|                          |                                     | Bit stopu [ 1, 2 ]                                  |          |           |            |            |            | 1         |   |
|                          | Tim                                 | eout odpowiedzi Slave [ 10 - 1000 ms, domyślnie 50m | s]       |           |            |            |            | 50        |   |
| Dane z ETH do RS [ HEX ] | 8F 10 01 A1 0                       | 0 04 08 BA 64 72 3A 30 32 00 00                     |          |           |            |            |            | 1         |   |
| Dane z RS [ HEX ]        | 8F 10 00 A1 0                       | 0 0A 0F 02                                          |          |           |            |            |            | 1.        |   |

Ze względu na format tej instrukcji podzieliliśmy widok tej strony na dwie części, zaczniemy od górnej:

To strona Konfiguracji Serwera. Po kolei od góry: **MAC** – MAC adres karty sieciowej wbudowanej w wyświetlacz **Adres IP** – aktualny adres sieciowy wyświetlacza **Brama** – adres bramy (wymagany do połączenia NTP) **Maska podsieci** – maska określająca wielkość podsieci

Włącz synchronizację NTP – wyświetlacz wyposażony jest w zegar RTC który można użyć do wyświetlania czasu i /lub daty, a aby wartości te były jak najbardziej precyzyjne, można włączyć dodatkowo cykliczną, raz na 24 godziny, próbę zsynchronizowania czasu wewnętrznego zegara ze zdalnymi zegarami atomowymi, których adresy (pięć, IP 1 – IP 5) są domyślnie wprowadzone. Adresy te można dowolnie zmieniać. Protokół NTP korzysta z połączenia UDP na porcie 123 (w obie strony) – jeżeli chcemy używać tej funkcji należy upewnić się że nic nie blokuje tego protokołu i/lub portu.

Przycisk [Synchronizuj Teraz] służy do wymuszenie procedury synchronizacji.

**Port HTTP [ 80 – 65635 ]** - aktualny numer portu dla usługi HTTP – domyślnie 80 UWAGA!!! - wartość ta NIE MOŹE być taka sama jak innych portów!

Następna sekcja to Login i Hasło, gdzie można zmienić Login, Hasło – oba maksymalnie po 20 znaków, BEZ znaków Polskich, oraz **Opóźnienie wylogowania przy bezczynności [ 0 - bez ograniczenia, 1 - 999 min ]** - wyłączyć (wartość 0 ) lub ustawić czas automatycznego wylogowania przy bezczynności zalogowanego użytkownika.

Następna sekcja to Konfiguracja portu RS485 – wewnętrznego połączenia modułu webserwera z CPU wyświetlacza. Parametry te powinny zostać w takiej formie (wartości) w jakiej otrzymują je Państwo z wyświetlaczem (inaczej grozi to brakiem transmisji z wbudowanego webserwera do CPU wyświetlacza) a podajemy je w celu bezpieczeństwa (gdyby ich wartości zostały zmienione):

| Liczba bitów / s (Baud) –                              | 115200 |
|--------------------------------------------------------|--------|
| Parzystość [ 0-Brak, 1-Even, 2-Odd ] -                 | 0      |
| Bit stopu [ 1, 2 ] -                                   | 1      |
| Timeout odpowiedzi Slave [10 – 1000ms, domyślnie 50ms] | 50     |

to czas w jakim server czeka po wysłaniu na odpowiedź z wyświetlacza, a po nim w zależności od rodzaju komunikacji odpowiednio na to reaguje, dla komunikacji ModBus TCP odsyła komunikat błędu z kodem 0x10, z kodem że Slave jest nieosiągalny.

#### W polach

**Dane z ETH do RS [ HEX ]** oraz **Dane z RS [ HEX ]** można podejrzeć część (obcięty do 50 znaków) w formacie HEX (każda para znaków to jedna wartość HEX, czyli np. 01 = 0x01) lub, w przypadku SDP w formacie jawnym, transfer danych do wyświetlacza oraz jego odpowiedź.

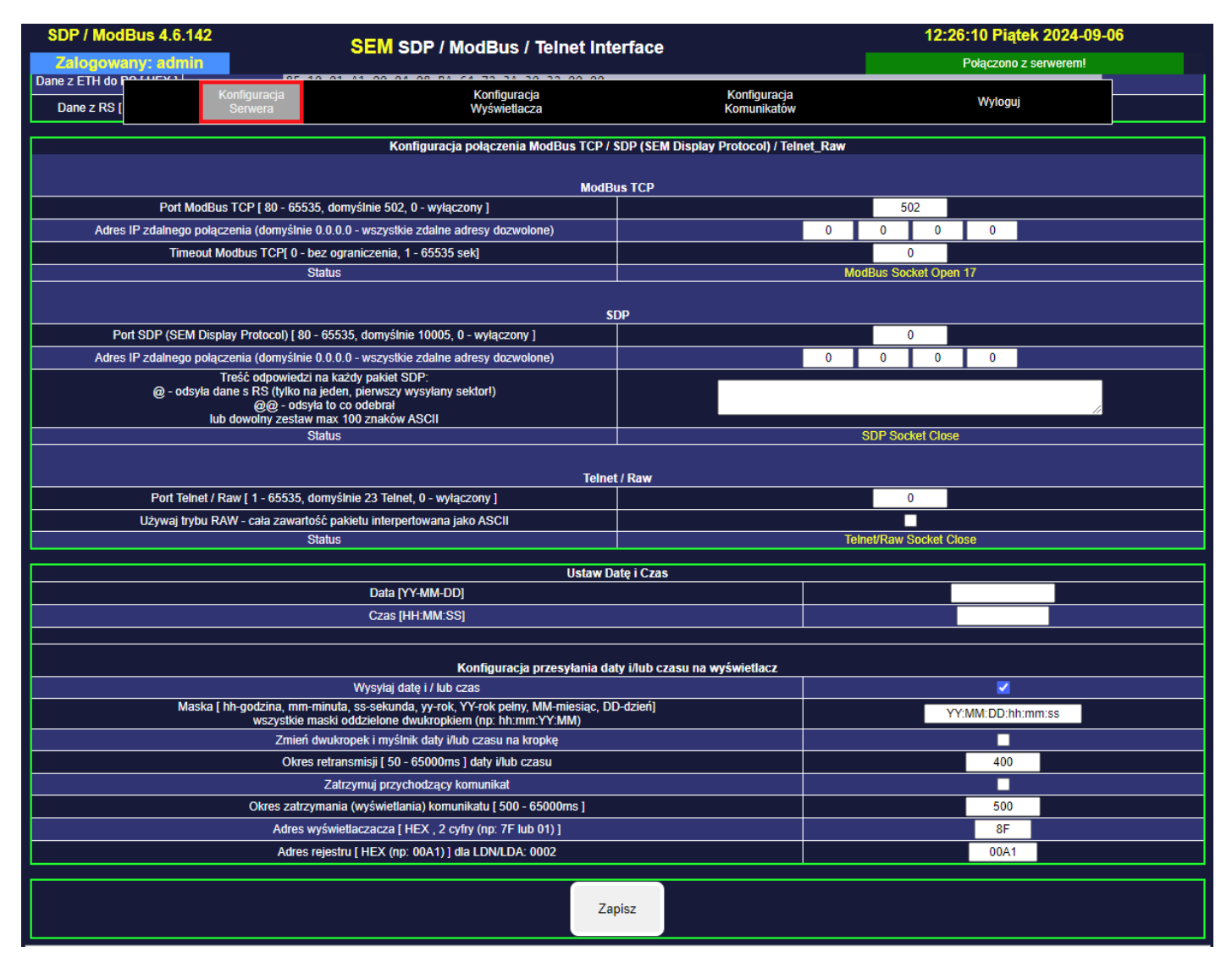

Konfiguracja połączenia ModBus - sekcja umożliwiające ustawienia obsługi obu protokołów od strony eternetu. **Port ModBus TCP [ 80 - 65535, domyślnie 502, 0 – wyłączony ]** - port komunikacji dla protokołu ModBus TCP, domyślny to 502, 0 – wyłączony – w tym ustawieniu gniazdo (socket) jest zamknięte i komunikacja jest niemożliwa. **UWAGA!!!**- wartość ta NIE MOŻE być taka sama jak innych portów!

Adres IP zdalnego połączenia (domyślnie 0.0.0.0 – wszystkie zdalne adresy dozwolone) – w ustawieniu domyślnym serwer zaakceptuje wszystkie zdalne połączenia, niezależnie od adresu IP z jakiego one pochodzą, wprowadzając konkretny adres IP serwer zaakceptuje połączenie TYLKO z tego adresu.

**Port SDP (SEM Display Protocol) [ 80 – 65535, domyślnie 10005, 0 – wyłączony ]** - port komunikacji dla protokołu SDP, domyślny to 10005, 0 – wyłączony – w tym ustawieniu gniazdo (socket) jest zamknięte i komunikacja jest niemożliwa.

Port SDP – ta funkcjonalność nie jest wykorzystywana

Przycisk [Zapisz] zachowuje w/w nastawy.

UWAGA!!! Aby poprawnie zapisać i odczytać dane konfiguracji do i z wyświetlacza należy bezwzględnie zatrzymać całą transmisję ModBus TCP i zegara/daty !!!

#### Następny przycisk Menu, [Konfiguracja Wyświetlacza]:

Strona ta służy do "statycznej" konfiguracji sektorów wyświetlacza czyli do ustawiana parametrów/atrybutów sektorów, które są pamiętane trwale – również po zaniku zasilania. Wyświetlacz obsługuje 8 sektorów. Każdy ciąg znaków ASCII stanowiący treść komunikatu (nawet o długości 1 znaku ASCII powinien kończyć się znakiem null, czyli bajtem o wartości 0 (0x00). Jeżeli ilość znaków ASCII jest parzysta, to następny rejestr (który w standardzie ModBus RTU zawsze jest 16-bitowy czyli 2 bajtowy) powinien mieć wartość 0x0000, czyli zawierać dwa znaki null.

Adres (HEX) rejestrów konfiguracyjnych dla pierwszego rejestru w sektorze S1 to 0x0017, adres następnego jest o 0x10 większa i tak do ostatniego, S8. Każdy z parametrów/atrybutów, to osobny rejestr 16 bitowy.

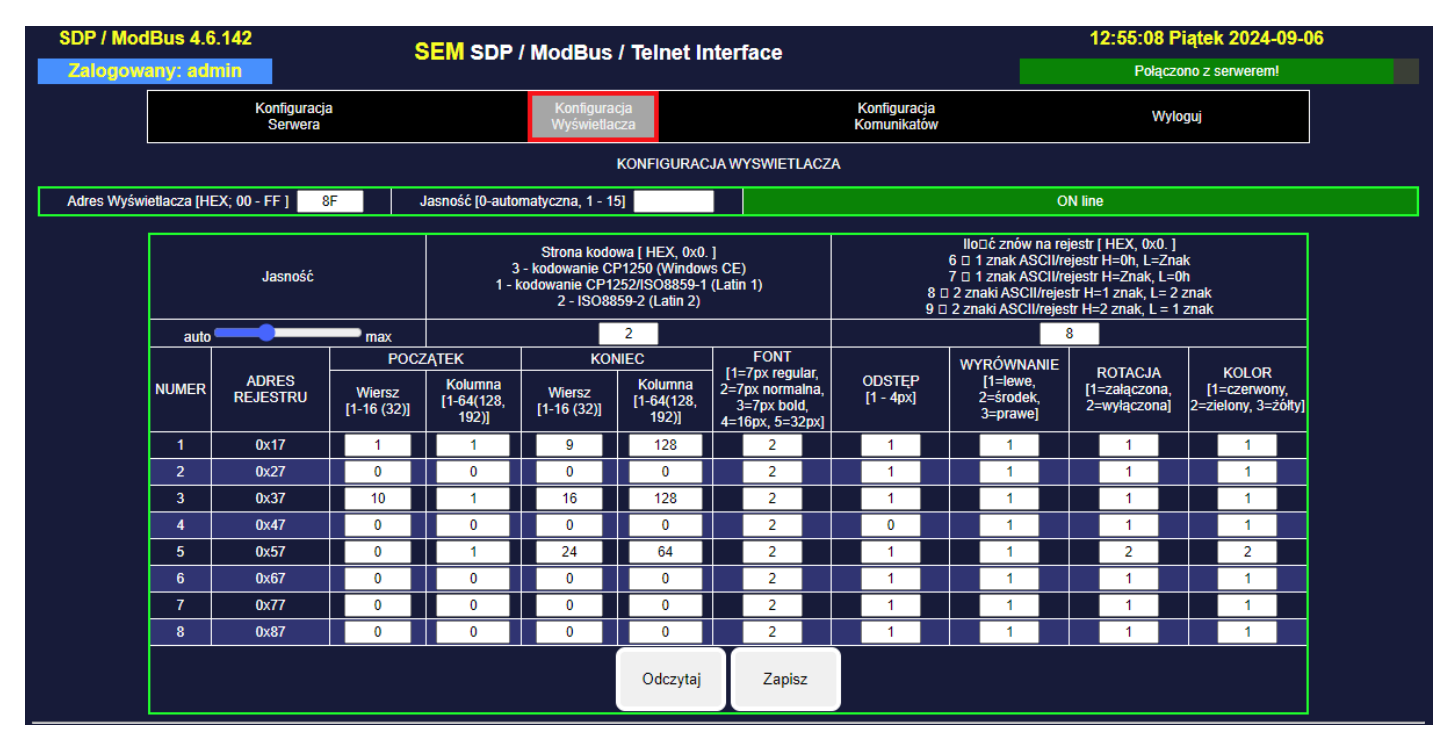

UWAGA!!! Na początek należy odczytać przyciskiem [Odczytaj] nastawy z Wyświetlacza !

Ale zacznijmy od samej góry: "Adres wyświetlacza" - powinien mieć wartość 01 (nastaw fabryczna). Nie należy go zmieniać.

Następna znajduje się pole jasności wyświetlacza. Tu można ustawić stopień jasność na stałym poziomie (wartości od 1 do 15) lub pozostawić 0, co odpowiada automatycznej regulacji jasności. Jest to ustawienie globalne, dla całego wyświetlacza. Skrajne, lewe ustawienie suwaka to pozycja **AUTO** – wtedy wyświetlacz korzysta z wbudowanego czujnika jasności i sam dobiera odpowiedni jej stopień.

Strona kodowa [ HEX, 0x0. ] 3 - kodowanie CP1250 (Windows CE) 1 - kodowanie CP1252/ISO8859-1 (Latin 1) 2 - ISO8859-2 (Latin 2) – wybór globalnie, dla całego wyświetlacza strony kodowej wyświetlanych znaków ASCII na wyświetlaczu.

llość znaków na rejestr [ HEX, 0x0. ]

- 6 1 znak ASCII/rejestr H=0h, L=Znak
- 7 1 znak ASCII/rejestr H=Znak, L=0h
- 8 2 znaki ASCII/rejestr H=1 znak, L= 2 znak
- 9 2 znaki ASCII/rejestr H=2 znak, L = 1 znak to sposób interpretowania znaków ASCII w rejestrze.

Jak wspominaliśmy, rejestr jest 16-bitowy, a więc 2 bajtowy, a więc umożliwia przesłanie naraz 2 znaków ASCII. Domyślnie jest właśnie tak ustawione, tryb 8 – pierwszy znak w górnej (MSB) części rejestru, drugi znak w dolnej (LSB). Jeżeli interesuje nas inny sposób – tu można to zmienić. To ustawienie też jest globalne, tak będą interpretowane znaki dla wszystkich sektorów.

Następne osiem wierszy (S1 – S8) to konfiguracja sektorów. Sektor, któremu ustawiono koordynaty na wartość 0 jest traktowany jako wyłączony i dane na wysyłane pod adresy jego rejestrów nie zostaną wyświetlone.

Opiszemy ustawienia pierwszego sektora, S1, dla pozostałych ośmiu są one analogiczne.

Od lewej kolumny, i trzy następne to koordynaty sektora. Wyświetlacz ma do dyspozycji 16 wierszy po 128 punktów, czyli 128 kolumn. Wielkość sektora określamy podając koordynaty punktów pierwszego wiersza i kolumny, oraz ostatniego wiersza i kolumny, w zakresie których ma być zdefiniowany sektor. Poniżej rysunek pokazujący na przykładzie wyświetlacza o 16 wierszach i 64 kolumnach podziału na 3 sektory.

Przykładowa matryca o wymiarach 64x16 pikseli może być podzielona (zaprogramowana) następująco:

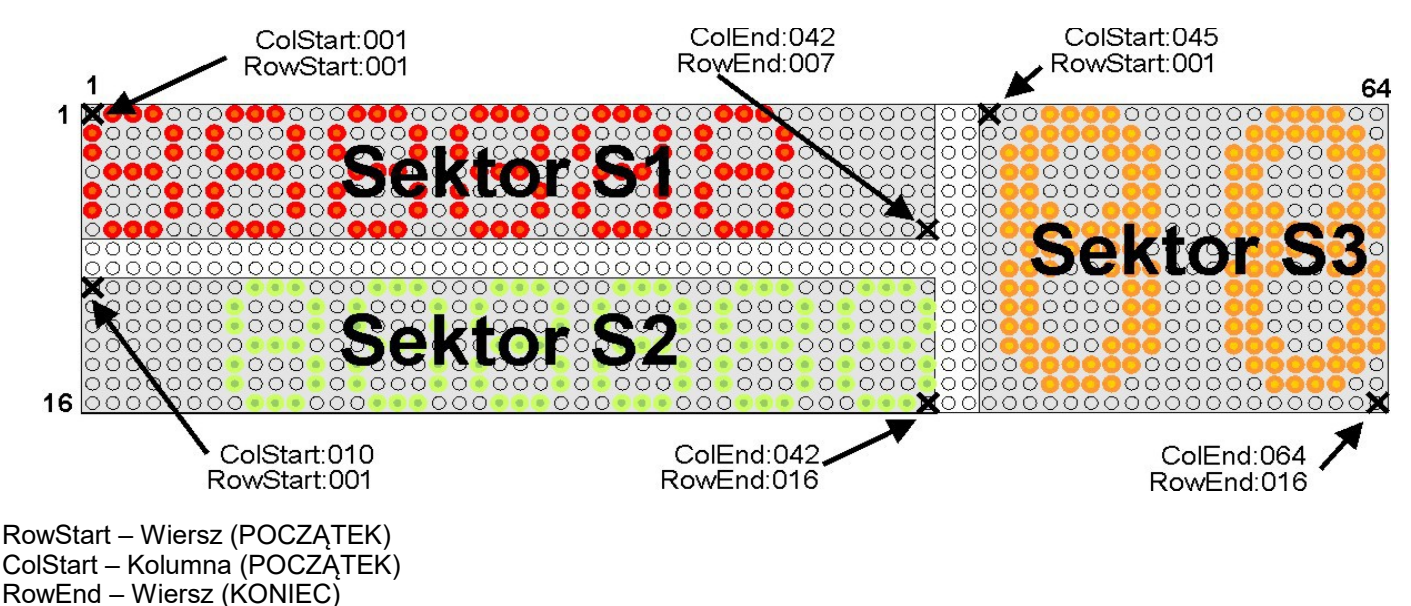

#### POCZĄTEK:

ColEnd – Kolumna (KONIEC)

Wiersz [1-16(32)] – pierwszy wiersz sektora (od góry) – użyteczny zakres 1 - 16 Kolumna [1-64(128,192)] – pierwsza kolumna sektora(od lewej) – użyteczny zakres 1- 128

#### KONIEC:

Wiersz [1-16(32)] – pierwszy wiersz sektora (od góry) – użyteczny zakres 1 - 16 Kolumna [1-64(128,192)] – pierwsza kolumna sektora(od lewej) – użyteczny zakres 1- 128

Definiując sektor, należy zwrócić uwagę jakiej wielkości FONT dla niego definiujemy, aby zmieścil się w wysokości sektora, w przeciwnym razie dolna cześć znaków zostanie obcięta. **FONT [2 = 7px normalny, 3=7px bold, 4=16px, 5=32px]** – wielkość i rodzaj czcionki. Wartość ta może być dla każdego sektora inna.

#### ODSTĘP [1 – 4px] – odstęp między kolejnymi znakami

WYRÓWNANIE [1=lewe, 2= środek, 3=prawe] – wyrównanie tekstu w ramach rozmiaru sektora ROTACJA [1=załączona, 2=wyłączona] – rotacja, czyli przewijanie tekstu jeżeli jego długość jest większa niż długość sektora. Ta opcja działa poprawnie TYLKO przy zdefiniowanym sektorze (lub sektorach) statycznych! KOLOR [1=czerwony, 2=zielony, 3=żółty] – wybór koloru dla znaków.

Poniżej znajdują się dwa przyciski: [Odczytaj] i [Zapisz]. Naciśnięcie [Odczytaj] powoduje odczyt aktualnych wartości parametrów sektorów z pamięci wyświetlacza,. Naciśnięcie [Zapisz] powoduje zapis wartości widocznych na stronie.

Jednym ze sposobów obsługi wyświetlania komunikatów na wyświetlaczu jest skonfigurowanie tutaj przynajmniej jednego sektora (np.: S1) i przesyłanie, zgodnie z tabelą rejestrów (załącznik do niniejszej instrukcji) pod adres np.: 161=0x00A1 tylko ciągu znaków ASCII czyli samą treść komunikatu do wyświetlenia (nie zapominając o znaku null=0x00 na końcu tekstu).

Innym sposobem – jest dynamiczna zmiana atrybutów sektora tzn. w jednej ramce przesyłana jest treść komnikatu poprzedzona rejestrami atrybutów. Tak można wysyłać wiele komunikatów, każdy w innym obszarze, z innymi czcionkami i pozostałymi parametrami zmienianymi "w locie".

Obsługę w sposób dynamiczny dla powyższego przykładowego ekranu z 3 sektorami przedstawiają 3 ramki Modbus TCP:

#### komunikat nr 1 (liczby hexadecymalne) do sektora S1:

ramka Modbus RTU:

01 10 0098 000D 1A 0001 0002 0001 0001 **0002 0001 0001 002A 0007** 3838 3838 3838 0000 i uzupełniona o elementy Modbus TCP:

00 01 00 00 21 01 10 0098 000D 1A 0001 0001 0002 0002 **0001 0001 0001 002A 0007** 3838 3838 3838 0000 gdzie:

- 00 01 identyfikator pakietu
  - 00 00 padding (zawsze zera)

00 21 – długość danych ramki TCP – liczba bajtów (33=0x0021)

01 - adres slave 0x01

10 – funkcja 16=0x10, zapis grupy rejestrów (nawet jeśli jednego!)

0098 – adres pierwszego przesyłanego rejestru: 0x0098

000D – liczba zapisywanych rejestrów 13=0x000D

1A – liczba zapisywanych bajtów 26=0x1A czyli podwojona liczba rejestrów

0001 – wartość pierwszego rejestru: KOLOR: 1=czerwony

0001 - ODSTĘP: 1=1px

0002 – FONT: 2=czcionka o wysokości 7px normalna

0002 - ROTACJA: 2=rotacja wyłączona

0001 – WYRÓWNANIE: 1= do lewej

```
0001 – Kolumna POCZĄTEK: 1
```

0001 – Wiersz POCZATEK: 1

```
002A – Kolumna KONIEC: 42=0x002A
```

- 0007 Wiersz KONIEC: 7
- 3838 3838 3838 0000 czyli znaki ASCII: 88 88 88 null null

Nie pokazujemy tu CRC danych RTU, bo ono z pakietu RTU jest usuwane (CRC jest liczone w sposób standardowy dla komunikacji TCP/IP całego pakietu eternetowego)

## komunikat nr 2 (liczby hexadecymalne) do sektora S2:

ramka Modbus RTU:

01 10 0118 000D 1A 0002 0001 0002 0003 **0001 000A 002A 0010** 3838 3838 3838 0000 i uzupełniona o elementy Modbus TCP:

00 01 00 00 21 01 10 0118 000D 1A 0002 0001 0002 0002 0003 **0001 000A 002A 0010** 3838 3838 3838 0000

Znaki: 88 88 88 null null o koordynatach 1,10,42,16

## *komunikat nr 3 (liczby hexadecymalne) do sektora S3:* ramka Modbus RTU:

ramka Modbus RTU:

01 10 0198 000B 16 0003 0002 0004 0002 0002 **002D 0001 0040 0010** 3838 0000 i uzupełniona o elementy Modbus TCP:

00 01 00 00 1D 01 10 0198 000B 16 0003 0002 0004 0002 0002 **002D 0001 0040 0010** 3838 0000 Znaki: 88 null null, czcionka 16px, koordynaty 45, 1, 64, 16

Tak sformatowane 3 komunikaty, wysłane po kolei zostaną wyświetlone tak, jak na rysunku wyżej – mimo że są trzema, osobnymi pakietami danych. Ekran wyświetlacza pozostaje niezmieniony aż do wyłączenia zasilania – lub celowej zmiany treści kolejnym/i komunikatem/ami.

Następny przycisk Menu, [Konfiguracja Komunikatów] przeniesie na stronę:

| SDP / ModBus 4.6.111<br>Zalogowany: admin |                   | 6.111 SEM SDP                      | / ModBus / Telne                     | et Interface                                        | 12:                                                  | 52:08 Wtorek 2022-06-07<br>Połączono z serwerem! |                   |
|-------------------------------------------|-------------------|------------------------------------|--------------------------------------|-----------------------------------------------------|------------------------------------------------------|--------------------------------------------------|-------------------|
|                                           |                   | Konfiguracja<br>Serwera            | Konfiguracja<br>Wyświetlacza         | Konfiguracja<br>Komunikatów                         |                                                      | Wyloguj                                          |                   |
|                                           |                   |                                    | KONFIG                               | URACJA KOMUNIKATÓW                                  |                                                      |                                                  |                   |
| Wejście<br>sterujące                      | Sektor S<br>[1-8] | Treść komunkatu, 50 znaków ASCII n | Kolor<br>1ax [0-d, 1-R,<br>2-G, 3-Y] | Zachowanie                                          |                                                      | Załącz wyjście                                   | Wyświetl<br>teraz |
| 1 Żadne 🗸                                 | 1                 | hhhhhhh                            | 2                                    | 🔲 Migaj<br>🔲 Zmieniaj kolor na: [1-R, 2-G, 3-Y] 🚺 1 | Okres Zmiany<br>[ 500 - 2000ms ]<br>500              | Żadne 💙<br>🔲 Steruj w takt Okresu Zmiany         | Wyślij            |
| 2 Żadne 🗸                                 | 1                 |                                    | 0                                    | 🔲 Migaj<br>🔲 Zmieniaj kolor na: [1-R, 2-G, 3-Y] 🛛 1 | Okres Zmiany<br>[ 500 - 2000ms ]<br>500              | Żadne 🗸<br>Steruj w takt Okresu Zmiany           | Wyślij            |
| 3 Žadne 🗸                                 | 1                 |                                    | 0                                    | 🔲 Migaj<br>🔲 Zmieniaj kolor na: [1-R, 2-G, 3-Y] 1   | Okres Zmiany<br>[ 500 - 2000ms ]<br><mark>500</mark> | Żadne 🗸<br>Steruj w takt Okresu Zmiany           | Wyślij            |
| 4 Żadne 🗸                                 | 1                 |                                    | 0                                    | 🔲 Migaj<br>🔲 Zmieniaj kolor na: [1-R, 2-G, 3-Y] 1   | Okres Zmiany<br>[ 500 - 2000ms ]<br>500              | Žadne 🗸<br>Steruj w takt Okresu Zmiany           | Wyślij            |
| 5 Żadne 🗸                                 | 1                 |                                    | 0                                    | 🔲 Migaj<br>🔲 Zmieniaj kolor na: [1-R, 2-G, 3-Y] 1   | Okres Zmiany<br>[ 500 - 2000ms ]<br>500              | Żadne 🗸<br>Steruj w takt Okresu Zmiany           | Wyślij            |
| 6 Żadne 🗸                                 | 1                 |                                    | 0                                    | 🔲 Migaj<br>🔲 Zmieniaj kolor na: [1-R, 2-G, 3-Y] 🛛 1 | Okres Zmiany<br>[ 500 - 2000ms ]<br>500              | Žadne 🗸<br>Steruj w takt Okresu Zmiany           | Wyślij            |
| 7 Żadne 🗸                                 | 1                 |                                    | 0                                    | 🔲 Migaj<br>🔲 Zmieniaj kolor na: [1-R, 2-G, 3-Y] 1   | Okres Zmiany<br>[ 500 - 2000ms ]<br>500              | Żadne 🗸<br>Steruj w takt Okresu Zmiany           | Wyślij            |
| 8 Žadne 🗸                                 | 1                 |                                    | 0                                    | 🔲 Migaj<br>🔲 Zmieniaj kolor na: [1-R, 2-G, 3-Y] 🛛 1 | Okres Zmiany<br>[ 500 - 2000ms ]<br><mark>500</mark> | Żadne 🗸<br>Steruj w takt Okresu Zmiany           | Wyślij            |
|                                           |                   |                                    |                                      | Zapisz                                              |                                                      |                                                  |                   |
|                                           |                   |                                    |                                      | SEM 2014                                            |                                                      |                                                  |                   |

Ta strona nie jest wykorzystywana. W całej kolumnie "Wejścia sterujące" powinny być nastawy "Żadne"

Przyciskiem [Zapisz] na samym dole zapisuje się wprowadzone zmiany

#### 4. TABLICE CZCIONEK

## Tablica czcionki niskiej 7px – część podstawowa 0x00 - 0x7F

| (a "NISKA" szerokość zmien<br>x00-0x7F | 1 2 |   |                                                      | ••••• |                                                                                                    |   |                                                                                                    |     |               | X00-0X7F   |
|----------------------------------------|-----|---|------------------------------------------------------|-------|----------------------------------------------------------------------------------------------------|---|----------------------------------------------------------------------------------------------------|-----|---------------|------------|
| erokość zmien                          | 7   |   |                                                      |       |                                                                                                    |   |                                                                                                    |     |               |            |
| ien                                    |     |   |                                                      |       |                                                                                                    |   |                                                                                                    | ~~~ |               |            |
| na max 5 na 8 µ                        | ო   |   |                                                      |       |                                                                                                    |   |                                                                                                    |     |               |            |
| <b>ikseli</b> v01r0'                   | 4   |   |                                                      |       |                                                                                                    |   |                                                                                                    |     |               |            |
| -                                      | 5   |   |                                                      |       |                                                                                                    |   |                                                                                                    |     |               |            |
|                                        | 9   |   |                                                      |       |                                                                                                    |   |                                                                                                    |     |               |            |
|                                        | 7   |   |                                                      |       |                                                                                                    |   |                                                                                                    |     |               | Str.1/2    |
|                                        |     | 0 | ~                                                    | 2     | m                                                                                                    | 4 | Q.                                                                                                    | Q   |               |            |
| Czcionka "<br>ASCII 0x0                | ω   |   |                                                      |       |                                                                                                    |   |                                                                                                    |     |               | ASCII 0x00 |
| NISKA" sze<br>P-0x7F                   | ი   |   |                                                      |       |                                                                                                    |   |                                                                                                    |     |               | -0x7F      |
| erokość zmi                            | ۷   |   | 00000000<br>00000000<br>00000000<br>00000000<br>0000 |       |                                                                                                    |   |                                                                                                    |     |               |            |
| enna max 5 na 8 p                      | В   |   |                                                      |       |                                                                                                    |   |                                                                                                    |     |               |            |
| <b>ikseli</b> v01r0                    | U   |   |                                                      |       |                                                                                                    |   |                                                                                                    |     | ••••• <b></b> |            |
| -                                      | Δ   |   |                                                      |       |                                                                                                    |   |                                                                                                    |     |               |            |
|                                        | Ш   |   |                                                      | 88888 | $\bigcirc \bigcirc \bigcirc \bigcirc \bigcirc \bigcirc \bigcirc \bigcirc \bigcirc \bigcirc \bigcirc \bigcirc \bigcirc \bigcirc \bigcirc \bigcirc \bigcirc \bigcirc \bigcirc $ |   | $\begin{array}{c} \bigcirc \bigcirc \bigcirc \bigcirc \bigcirc \bigcirc \bigcirc \bigcirc \bigcirc \bigcirc \bigcirc \bigcirc \bigcirc \bigcirc \bigcirc \bigcirc \bigcirc \bigcirc \bigcirc$ |     |               |            |
|                                        | ш   |   |                                                      |       |                                                                                                    |   | $\begin{array}{c} \bigcirc \bigcirc \bigcirc \bigcirc \bigcirc \bigcirc \bigcirc \bigcirc \bigcirc \bigcirc \bigcirc \bigcirc \bigcirc \bigcirc \bigcirc \bigcirc \bigcirc \bigcirc \bigcirc$ |     |               | Str.2/2    |

Tablica czcionki kodowanie Windows-CP1250 z zakresu 0x80 - 0xFF

| Czcionka "NISKA" zmienna szerokość max 5 na 8 pikseli v01r0<br>East Central Europe: CP-1250 | 0 1 2 3 4 |            |              |                                    |          |                         |           |                        |                                                                                                    | East Control Eurono, OB.1950 |
|---------------------------------------------------------------------------------------------|-----------|------------|--------------|------------------------------------|----------|-------------------------|-----------|------------------------|----------------------------------------------------------------------------------------------------|------------------------------|
| ۲ <mark>٬٬NISKA″ zmienna szerokość max 5 na 8 pikseli</mark> v01r0<br>tral Europe: CP-1250  | 1 2 3 4   |            |              |                                    |          |                         |           |                        |                                                                                                    | tral Furone - CP-1250        |
| <b>nienna szerokość max 5 na 8 pikseli</b> v01r0<br><b>CP-1250</b>                          | 2 3       |            |              |                                    |          |                         |           |                        |                                                                                                    | CD_4750                      |
| <b>kość max 5 na 8 pikseli</b> v01r0                                                        | v<br>N    |            |              |                                    |          |                         |           |                        |                                                                                                    |                              |
| <b>a 8 pikseli</b> v01r0                                                                    | А         |            |              |                                    | ŎŎŎŎŎŎŎŎ |                         |           |                        |                                                                                                    |                              |
| ~                                                                                           | _         |            |              |                                    | •0000000 | 0000000000              | 000000000 | C DC 3C 1000000000     |                                                                                                    |                              |
| 5                                                                                           | 5         |            |              |                                    |          |                         |           |                        |                                                                                                    |                              |
|                                                                                             | 9         |            |              | •••                                |          |                         |           |                        |                                                                                                    |                              |
|                                                                                             | 7         |            |              |                                    | 0000000  |                         |           |                        |                                                                                                    | C+r 117                      |
| 04                                                                                          |           | ۰۰۰۰۰<br>۵ | ••••••○<br>の | ۷                                  | В        | ٥٥٥ <b>•••</b> ٥٥٥<br>ن |           | 000 <b>өө</b> ө00<br>Ш | 00 <b>0000</b> 00                                                                                                    | ų                            |
| Czcionka "<br>East Centr                                                                    | ω         |            |              | ●○○○○○○○<br>○○○○○○○○○<br>●○○○○○○○○ | 000000●● |                         |           |                        |                                                                                                    | act Contr-                   |
| NISKA" zm<br>al Europe:                                                                     | ი         |            |              |                                    |          |                         |           |                        | $\begin{array}{c} \bigcirc \bigcirc \bigcirc \bigcirc \bigcirc \bigcirc \bigcirc \bigcirc \bigcirc \bigcirc \bigcirc \bigcirc \bigcirc \bigcirc \bigcirc \bigcirc \bigcirc \bigcirc \bigcirc$ | el Europe.                   |
| ienna szerc<br>CP-1250                                                                      | ۷         |            |              |                                    |          |                         |           |                        |                                                                                                    | CD_4250                      |
| okość max 5 r                                                                               | В         |            |              |                                    |          |                         |           |                        | $\begin{array}{c} \bigcirc \bigcirc \bigcirc \bigcirc \bigcirc \bigcirc \bigcirc \bigcirc \bigcirc \bigcirc \bigcirc \bigcirc \bigcirc \bigcirc \bigcirc \bigcirc \bigcirc \bigcirc \bigcirc$ |                              |
| <b>na 8 pikseli</b> v01                                                                     | U         |            |              |                                    |          |                         |           |                        |                                                                                                    |                              |
| 01                                                                                          | D         |            |              |                                    |          |                         |           |                        |                                                                                                    |                              |
|                                                                                             | ш         |            |              |                                    |          |                         |           |                        |                                                                                                    |                              |
|                                                                                             |           |            |              |                                    |          |                         |           |                        | 0000000                                                                                                    | Ctr 212                      |
|                                                                                             | ш         |            |              | 0000000                            | 00000000 | 000000000               | 000000000 | •• <u>•</u> ∩∩∩∩∩∩     |                                                                                                    |                              |

SEM, Niemojewskiego 36, 05-071 Sulejówek

### Tablica czcionki kodowanie ISO-8859-2 (Latin II) z zakresu 0x80 - 0xFF

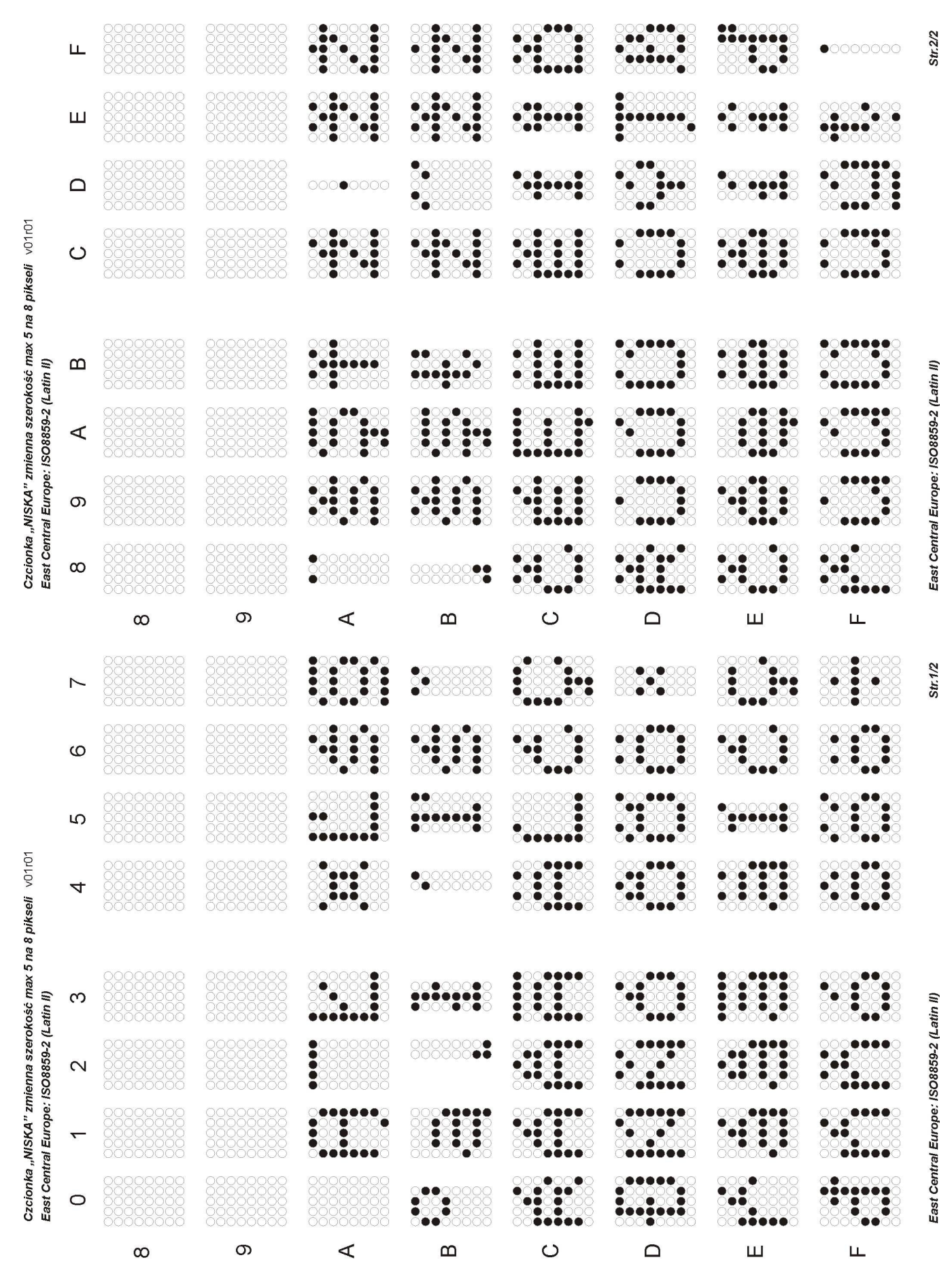

LD120/128-RGY-...-Z-ETH Instrukcja obsługi dtr1r02

Tablica czcionki kodowanie CP-1252 / ISO8859-1 (Latin I) z zakresu 0x80 - 0xFF

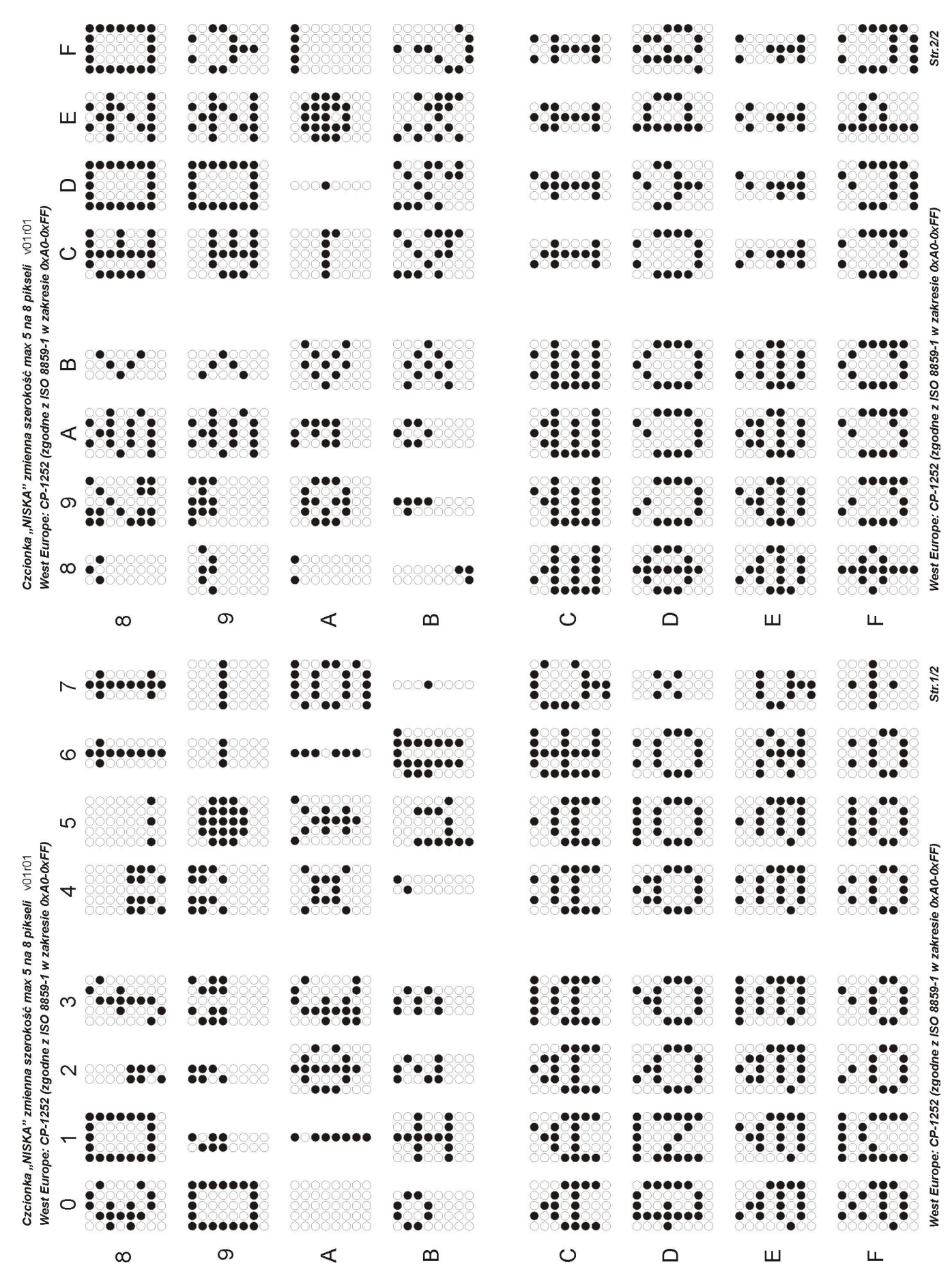

LD120/128-RGY-...-Z-ETH Instrukcja obsługi dtr1r02

## 5. KONSERWACJA

W przypadku zabrudzenia okna wyświetlacza (filtru optycznego) można wycierać go miękką wilgotną szmatką z detergentem. Można również stosować płyny do czyszczenia ekranów monitorów komputerowych.

## **6. DANE TECHNICZNE**

Tab. 5. Dane techniczne

| Kategoria        | Parametr                                                     | Wartość                                       | Jednostk<br>i | Uwagi                                            |
|------------------|--------------------------------------------------------------|-----------------------------------------------|---------------|--------------------------------------------------|
| Wyświetlacz      | typ                                                          | matryca LED                                   |               |                                                  |
|                  | jasność wyświetlacza                                         | 100                                           | mcd/piksel    |                                                  |
|                  | kolor                                                        | czerwony/żółty/zielony                        |               |                                                  |
|                  | rozdzielczość – LD120/128                                    | 128x16                                        | piksele       | ekran: 1024x128mm                                |
|                  | średnica piksela P8                                          | 4                                             | mm            |                                                  |
|                  | raster pikseli P8                                            | 8                                             | mm            |                                                  |
| Komunikacja      | Interfejs                                                    | Ethernet 10/100 BaseT                         |               |                                                  |
|                  | adres                                                        | 192.168.0.65                                  |               | ust. fabryczne                                   |
|                  | nr portu                                                     | 80                                            |               | ust. fabryczne                                   |
|                  | złącze                                                       | RJ45                                          |               |                                                  |
| Zasilanie 24V    | napięcie zasilania                                           | 24 +/-10%                                     | V DC          |                                                  |
|                  | pobór mocy max. LD120/64                                     | 64                                            | W             |                                                  |
| Zasilanie 230V   | napięcie zasilania                                           | 230                                           | V AC          |                                                  |
|                  | pobór mocy max. LD120/64                                     | 64                                            | W             |                                                  |
| Środowisko       | zakres temperatur pracy                                      | od -25 do +50                                 | °C            |                                                  |
| Obudowa / montaż | materiał obudowy                                             | Stal nierdzewna lub<br>kwasoodporna (AISI316) |               |                                                  |
|                  | wymiary                                                      | wg rysunku 2                                  |               |                                                  |
|                  | stopień ochrony obudowy                                      | IP-65                                         |               |                                                  |
|                  | masa                                                         | 16,0                                          | kg            |                                                  |
| Normy            | bezpieczeństwo                                               | PN-EN 61010-1:2010                            |               |                                                  |
|                  | kompatybilność elektromagnetyczna (EMC)                      | PN-EN61326-1:2013-06                          |               | środowisko przemysłowe, klasa A (EN61326-1:2013) |
|                  | ograniczenie stosowania niebezpiecznych<br>substancji (ROHS) | PN-EN 63000:2019-01                           |               | EN 63000:2018                                    |

## 7. HISTORIA MODYFIKACJI

DTR v 1r02 24.10.2024 - firmware v142

## 8. INFORMACJA O POSTĘPOWANIU ZE ZUŻYTYM SPRZĘTEM

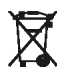

🖌 Zużyte urządzenie podlega zbiórce i przetwarzaniu zgodnie z ustawą z 29.07.2005 "O zużytym sprzęcie elektrycznym i elektronicznym (Dz.U. nr 180, poz. 1495).

Tab. 6. Zawartość substancji i elementów podlegających usunięciu:

| Rodzaj substancji          | llość [cm²] | Typ wyświetlacza | Uwagi |
|----------------------------|-------------|------------------|-------|
| Płytki obwodów drukowanych | 1800        | LD120/128        |       |

Nazwa pliku: LD120\_128-Z-ETH dtr1r02.odt